# Encompass – Entering a Gift

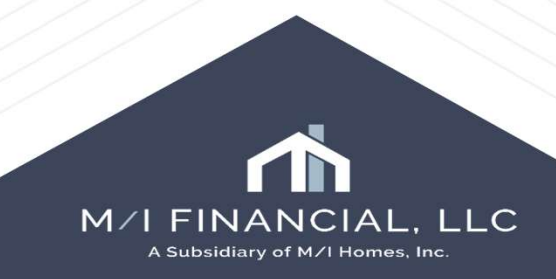

### Gifts

When a borrower has a gift as a part of the transaction you will start by entering the information into the URLA.

#### Start in Forms, 1003 URLA Part 4, Section 4d, Gifts or Grants

|                                                  | * | 4d. Gifts or G          | Grants You Have Been Given                     | or Will Recei | ve for this Loan |                                | Show all G                      | Gifts or Grants         |
|--------------------------------------------------|---|-------------------------|------------------------------------------------|---------------|------------------|--------------------------------|---------------------------------|-------------------------|
| s Tools Services<br>rrower Summary - Origination | ~ | Borrower<br>Co-Borrower | Does not apply                                 |               |                  |                                |                                 |                         |
| JRLA - Lender<br>JRLA Part 1                     |   | Bor/Cob/Both            | Asset Type:<br>Cash Gift, Gift of Equity, Gran | Deposited     | Source           | Amt Applied to<br>Down Payment | Amt Applied to<br>Closing Costs | Cash or<br>Market Value |
| RLA Part 2<br>RLA Part 3                         |   | Both 🗸                  | Gift of Cash                                   | No ¥          | Parent (FNMA/FI  |                                |                                 | 2,000.00                |
| A Part 4                                         |   |                         |                                                |               |                  |                                |                                 |                         |
| A Continuation                                   |   |                         |                                                |               |                  | Total of Gifts and             | Grants                          | 2,000.00                |
| zation                                           |   |                         |                                                |               |                  |                                |                                 | ·                       |
|                                                  |   | Comments                |                                                |               |                  |                                |                                 |                         |
| nate Page 1                                      |   |                         |                                                |               |                  |                                |                                 |                         |
| imate Page 2                                     |   |                         |                                                |               |                  |                                |                                 | /                       |
| timate Page 3                                    |   |                         |                                                |               |                  |                                |                                 |                         |
|                                                  |   |                         |                                                |               |                  |                                |                                 |                         |

# Gifts

Forms

Tools MA Borrower Summary - Origination

1003 URLA - Lender 1003 URLA Part 1 1003 URLA Part 2 1003 URLA Part 3

1003 URLA Part 4 1003 URLA Continuation 2015 Itemization

RegZ - LE Loan Estimate Page 1 Service

You will be able to choose which borrower the gift is for, borrower, coborrower, or both.

You will choose the asset type of gift of cash.

You will choose Deposited or Not Deposited.

Source will contain your options for the donor.

You will want to list the funds in the cash or market value.

|   | For LENDER to Calculate:<br>Expected Net Monthly Rental Income | â                | Borrower (FRE)<br>Community Nenprofit (FNMA/FRE)                                                                         |                                 |                         |
|---|----------------------------------------------------------------|------------------|----------------------------------------------------------------------------------------------------|---------------------------------|-------------------------|
|   | 4d. Gifts or Grants You Have Been Give                         | n or Will Receiv | Employer (FNMA/FRE)                                                                                                    | Show all Gifts or Grants        |                         |
| ^ | Borrower Does not apply<br>Co-Borrower Does not apply          |                  | Institutional (FNMA Retired)<br>Lender (FNMA/FRE)<br>Local Agency (FNMA/FRE)                                             |                                 |                         |
|   | Bor/Cob/Both Asset Type:<br>Cash Gift, Gift of Equity, Gran    | Deposited<br>nt  | Non-Originating Lender (FRE)<br>Non Parent Relative (FNMA Retired)<br>Other (FNMA/FRE)                                   | Amt Applied to<br>Closing Costs | Cash or<br>Market Value |
|   | Both 🗸 Gift of Cash 🗸                                          | No 💙             | Parent (FNMA/FRE)                                                                                                    |                                 | 2,000.00                |
|   |                                                                | ~                | Property Seller (FNMA/FRE)<br>Relative (FNMA/FRE)                                                                        |                                 |                         |
|   |                                                                |                  | Religious Nonprofit (FNMA/FRE)<br>State Agency (FNMA/FRE)<br>Unmarried Partner (FNMA/FRE)<br>Unrelated Friend (FNMA/FRE) | d Grants                        | 2,000.00                |
|   | Comments                                                       |                  |                                                                                                    |                                 |                         |

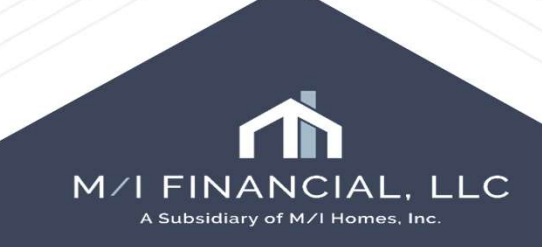

# Gift Letter – Entering the Detailed Information

To enter the gift information, go into 1003 URLA Part 4, 4d. Press the Show All Gifts or Grants button.

|           |              |                |   | E      | xpected   | Net Monthly Rental   | Income       | 2         |        |                   |                    |                |                |
|-----------|--------------|----------------|---|--------|-----------|----------------------|--------------|-----------|--------|-------------------|--------------------|----------------|----------------|
|           |              |                |   | 4d. G  | ifts or ( | Grants You Have E    | Been Giver   | n or Will | Receiv | ve for this Loan  | (                  | Show all G     | ifts or Grants |
| Forms     | Tools        | Services       |   | Borro  | wer       | Does not a           | pply         |           |        |                   |                    |                |                |
| 1003 URI  | LA - Lender  |                | ^ | Со-во  | billowe   | Does not a           | pply         |           |        |                   |                    |                |                |
| 1003 URI  | LA Continue  | ation          |   | Bor/Ce | ob/Both   | Asset Type:          |              | Deposit   | ed     | Source            | Amt Applied to     | Amt Applied to | Cash or        |
| 1003 URI  | LA Part 1    |                |   |        |           | Cash Gift, Gift of I | Equity, Gran | nt        |        | 9 <u></u>         | Down Payment       | Closing Costs  | Market Value   |
| 1003 URI  | LA Part 2    |                |   | Both   | ~         | Gift of Cash         | ~            | No        | ~      | Parent (FNMA/FI 🗸 |                    |                | 2,000.00       |
| 1003 URI  | LA Part 3    |                |   |        | V         |                      | ~            |           | V      |                   |                    |                |                |
| 1003 URI  | LA Part 4    |                |   |        |           |                      |              |           |        | · · · · · ·       |                    |                |                |
| 2015 Item | nization     |                |   |        |           |                      |              |           |        |                   | Total of Gifts and | Grants         | 2.000.00       |
| Additiona | al Disclosur | es Information |   |        |           |                      |              |           |        |                   |                    |                | 1              |
| Additions | A Ranuaste   | Information    |   | C      |           |                      |              |           |        |                   |                    |                |                |

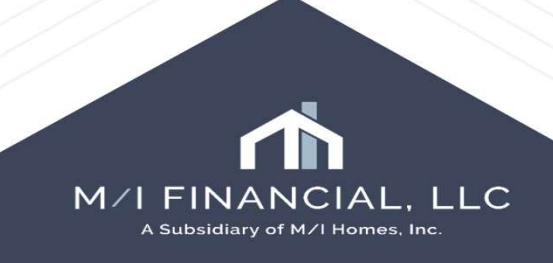

# Gift- Entering the Detailed Information

Press the add button. Choose which borrower the gift is for. Enter the date of the letter. Enter the donor's information in the To section. Complete the Grants and Gifts Information

| Ve                       | erification of Gifts an                     | d Grants                                         |                   | [                                       | 3 X @ @ |
|--------------------------|---------------------------------------------|--------------------------------------------------|-------------------|-----------------------------------------|---------|
| Gitt                     | t For                                       | Asset Type                                       | Source            | Other Description                       |         |
|                          |                                             |                                                  |                   |                                         |         |
| hase - For               |                                             |                                                  | ·                 |                                         |         |
| ence or an V             | Print "See attached b<br>() (Name & Address | Grants is for<br>porrower's aut<br>of Depository | Date //           |                                         |         |
| Na<br>At<br>sive for thi | ame                                         | ີ]ຜ                                              | Phone Fax         |                                         |         |
| Cil<br>St                | ity                                         | Zip                                              |                   |                                         |         |
| Source Fr                | rom                                         |                                                  |                   |                                         |         |
| Parent ( Tit             | tle Br Guy                                  |                                                  | Print user's name | Print user's job title                  |         |
| 1                        | 070 007 500                                 |                                                  |                   | Construction and the state state of the |         |

| Asset Type   | Source                | Deposited      | Amt Applied to<br>Down Payment | Amt Applied to<br>Closing Costs |  |
|--------------|-----------------------|----------------|--------------------------------|---------------------------------|--|
| Gift of Cash | Parent (FNMA/FRE)     | ) 🔽 No 🔽       |                                |                                 |  |
| Amount       | 2,000.00 Other Source | ce Description |                                |                                 |  |
|              |                       |                |                                |                                 |  |
| OGG          |                       |                |                                |                                 |  |
|              |                       |                |                                |                                 |  |
|              |                       |                |                                |                                 |  |
|              |                       |                |                                |                                 |  |
|              |                       |                |                                | M/I FIN                         |  |

# Gift - URLA

The entered information will appear on the URLA

| 4d. Gifts or Grants You Have Been Gi                                                   | ven or Will Receive for this Loan           | Does not apply                     |                      |  |  |  |  |  |  |
|----------------------------------------------------------------------------------------|---------------------------------------------|------------------------------------|----------------------|--|--|--|--|--|--|
| include all gifts and grants below. Under Source, choose from the sources listed here: |                                             |                                    |                      |  |  |  |  |  |  |
| Community Nonprofit     Federal A     Employer     Control A                           | gency • Relative<br>ncy • Religious Nonprof | State Agency     Unmarried Partner | Lender     Other     |  |  |  |  |  |  |
| Asset Type: Cash Gift, Gift of Equity, Gran                                            | Deposited/Not Deposited                     | Source – use list above            | Cash or Market Value |  |  |  |  |  |  |
| Cash Gift                                                                              | O Deposited    Not Deposited                | Other - Parent                     | \$2,000.00           |  |  |  |  |  |  |
| 8                                                                                      | O Deposited O Not Deposited                 | 1.5                                | \$                   |  |  |  |  |  |  |

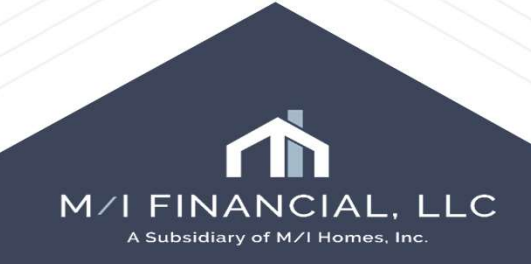

# Gifts – Not Deposited

When you enter your gift into the URLA, you will want to also enter the amount of the gift **(if not deposited)** into the CD, page 3, Lo6 section, other credits.

| Forms      | Tools       | Services      | • | L.P | Paid |
|------------|-------------|---------------|---|-----|------|
| /OM        |             |               | ^ | 01  | De   |
| /erbal V   | erification | of Employment |   | 02  | Loa  |
| /erificati | on of Addi  | tional Loans  |   | 03  | Exi  |
| /erificati | on of Gifts | and Grants    |   |     | 3    |
| /erificati | on of Othe  | r Assets      |   | 04  | 2    |
| /erificati | on of Othe  | r Income      |   | 05  | Sel  |
| /erificati | on of Othe  | r Liability   |   | Oth | ner  |
| Property   | Information | ו             | ( |     |      |
| Aggregat   | te Escrow   | Account       |   | 06  | Gi   |
| RegZ - C   | D           |               |   | 07  | 1    |
| Closing C  | onditions   |               |   | Adi | usti |
| Closing D  | isclosure l | Page 1        |   | 00  |      |
| Closing D  | isclosure l | Page 2        |   | 08  |      |
| Closing D  | isclosure l | Page 3        |   | 09  | Pre  |
| Closing D  | isclosure l | Page 4        |   | 10  |      |
| Closing D  | isclosure l | Page 5        |   | 11  | 3    |
| Al Escro   | w Holdhar   | *             |   |     | -    |

| 01                          | Deposit                                      | 3 | 5,000.00    |
|-----------------------------|----------------------------------------------|---|-------------|
| 02                          | Loan Amount                                  |   | 288,000.00  |
| 03                          | Existing Loan(s) Assumed or Taken Subject to | Г |             |
| 04                          | a                                            |   |             |
| 05                          | Seller Credit                                |   | 0.00        |
| Oth                         | ner Credits                                  |   |             |
| - 22                        | 0:#                                          |   | <br>2 000 0 |
| 06                          | GIIL                                         |   | 2,000.0     |
| 06<br>07                    |                                              |   | 2,000.0     |
| 06<br>07<br>Adj             | ustments                                     |   | 2,000.0     |
| 06<br>07<br>Adj<br>08       | ustments                                     |   | 2,000.0     |
| 06<br>07<br>Adj<br>08<br>09 | ustments Pre-paid Lock Refund                |   | 2,000       |

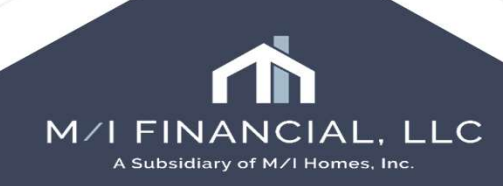

# Gifts – FHA

When you have an FHA loan, you will also want to enter the gift in the FHA Loan Transmittal. Forms, HUD-92900LT FHA Loan Transmittal, Mortgage Information, Gifts.

| Forms      | Tools        | Services        |      |
|------------|--------------|-----------------|------|
| Loan Esti  | mate Page    | 2               |      |
| Loan Esti  | mate Page    | 3               |      |
| Request    | for Transc   | ript of Tax     |      |
| Home Co    | unseling Pr  | roviders        |      |
| Settlemer  | t Service    | Provider List   |      |
| Affiliated | Business     | Arrangements    | S    |
| State-Spe  | ecific Discl | osure Informa   | tion |
| Additiona  | l Disclosur  | es Information  | n    |
| MA Disclo  | sure Sumr    | nary            |      |
| Additiona  | Requests     | Information     |      |
| M/I Appra  | isal Inform  | ation           |      |
| Transmitt  | al Summar    | ý.              |      |
| HUD-929    | DOLT FHA     | Loan Transmi    | ttal |
| HUD-928    | 005b Cond    | litional Commit | ment |
| Self-Empl  | oyed Incor   | ne 1084         |      |
| ATR/QM I   | Manageme     | nt              |      |
| Appendix   | Q            |                 |      |
| UVV Comp   | parison      |                 |      |
| Fannie Ma  | ae Additior  | nal Data        |      |
| Exaddia k  | loo Additio  | nal Data        |      |

| and action i                                                                                          | уре            |            |          | Purpose of Loan                                                                                                    |                                                                           |                                             |
|----------------------------------------------------------------------------------------------------|----------------|------------|----------|----------------------------------------------------------------------------------------------------|---------------------------------------------------------------------------|---------------------------------------------|
| Fixed Rate                                                                                            |                |            |          | V Purchase                                                                                                    |                                                                           |                                             |
| ARM -<br>ARM Index<br>ARM Margin<br>Int. Rate Buy<br>Secondary Fin:<br>Source / EIN<br>Gov't<br>Other | down<br>ancing | Regz       |          | No Cash-Out Refinance Cash-Out Refinance Simple Refinance (f Streamline Refinance Streamline Refinance Construction - Perm Energy Efficient Mo Building On Ovvn La HUD REO | ance<br>e<br>FHA to FH/<br>ce (w/ app<br>ce (w/o ap<br>n<br>rtgage<br>and | A)<br>raisal)<br>praisal)                   |
| Autount of Seco                                                                                       | nuary i mana   | my         | 78       | 203(k)                                                                                                    |                                                                           |                                             |
| Gifts<br>1. Source / EIN                                                                              | Seller F       | Funded DAP |          | 203(k)     Other -     Loan Information     Mortgage w/o UFMIP                                                                                                    |                                                                           | 300,000.0                                   |
| Gifts<br>. Source / EIN                                                                               | Seller F       | Funded DAP |          | 203(k)     Other -     Loan Information     Mortgage w/o UFMIP     Total UFMIP                                                                                             | 2                                                                         | 300,000.0<br>5,250.0                        |
| Gifts<br>1. Source / EIN<br>Govt<br>Other                                                             | Seller F       | Funded DAP |          | 203(k)     Other -     Loan Information     Mortgage w/o UFMIP     Total UFMIP     Mortgage w/ UFMIP                                                                       | 2                                                                         | 300,000.0<br>5,250.0<br>305,250.0           |
| Gifts<br>1. Source / EIN<br>Govt<br>Other<br>Amount of G                                              | Seller F       | Funded DAP | 2,000.00 | 203(k)     Other -     Loan Information     Mortgage w/o UFMIP     Total UFMIP     Mortgage w/ UFMIP     Interest Rate                                                     | 6.625                                                                     | 300,000.0<br>5,250.0<br>305,250.0           |
| Gifts<br>1. Source / EIN<br>Gov't<br>Other<br>Amount of G<br>2. Source / EIN                          | Seller F       | Funded DAP | 2,000.00 | 203(k)     Other -     Loan Information     Mortgage w/o UFMIP     Total UFMIP     Mortgage w/ UFMIP     Interest Rate     Qualifying Rate                                 | 6.625                                                                     | 300,000.0<br>5,250.0<br>305,250.0<br>%      |
| Gifts<br>1. Source / EIN<br>Gov't<br>Other<br>Amount of G<br>2. Source / EIN<br>Gov't                 | Seller F       | Funded DAP | 2,000.00 | 203(k)     Other -     Loan Information     Mortgage w/o UFMIP     Total UFMIP     Mortgage w/ UFMIP     Interest Rate     Qualifying Rate     (1 Yr. ARM)                 | 6.625                                                                     | 300,000.0<br>5,250.0<br>305,250.0<br>%<br>% |

M/I FINANCIAL, LLC A Subsidiary of M/I Homes, Inc.

Print

To generate a gift letter to send to the borrower, press the print button. Custom forms tab, select gift letter, press the add button so it appears in the selected forms.

| Lo  | k In 🔯 Companywide 🗸 🗸                                     |          |     |
|-----|------------------------------------------------------------|----------|-----|
| Nam |                                                            |          |     |
|     | Commitment Letter                                          | ^        |     |
|     | Commitment Texas                                           |          |     |
|     | Completion Escrow Transmittal                              |          |     |
|     | Condition Summary - Internal and External                  |          |     |
|     | Cover Sheet for initial Disclosures                        |          |     |
|     | Detailed Conditional Approval Letter - Enhanced Conditions |          |     |
|     | Disclosure - HUD Lead Paint                                |          |     |
|     | scrow Account Information                                  |          |     |
|     | iscrow Agreement                                           |          |     |
|     | extended Interest Rate Agreement                           | Add >    | < _ |
|     | inal Document Delivery Follow-Up Form                      | - Huur   | / / |
|     | Bift Letter                                                | « Remove |     |
|     | low to Stop Unsolicited Mortgage Offers                    |          |     |

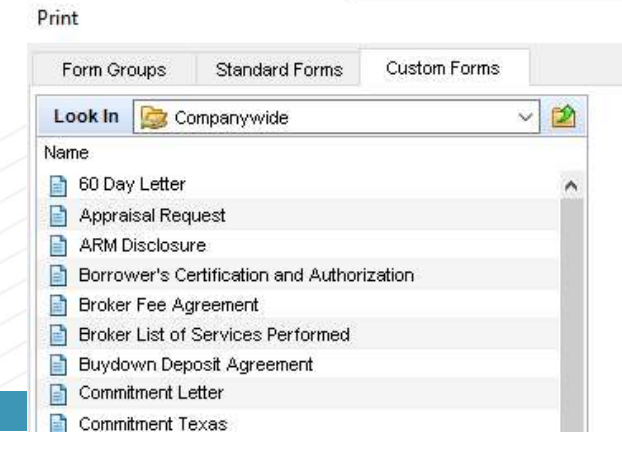

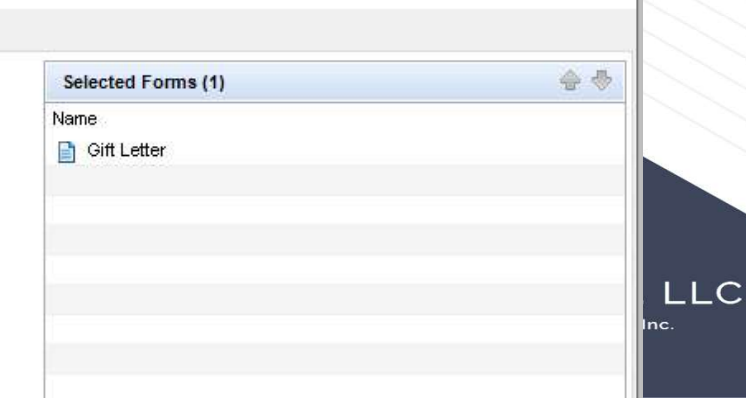

X

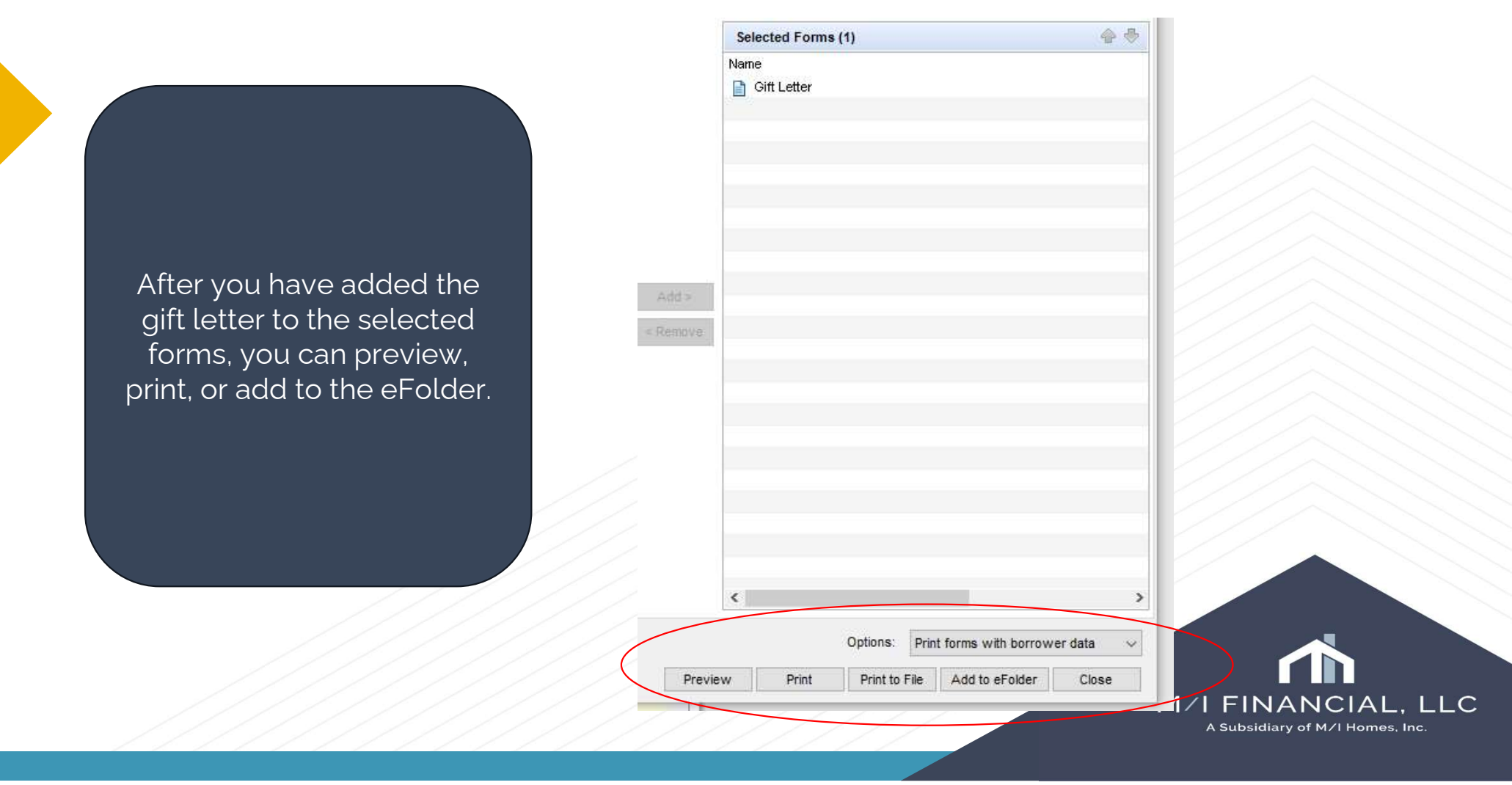

Best practice would be to preview the gift letter and then utilize Consumer Connect to send the gift letter to the borrower.

To complete this, you will need to add the document to the eFolder.

If you need to manually send this to the borrower us can utilize the print button.

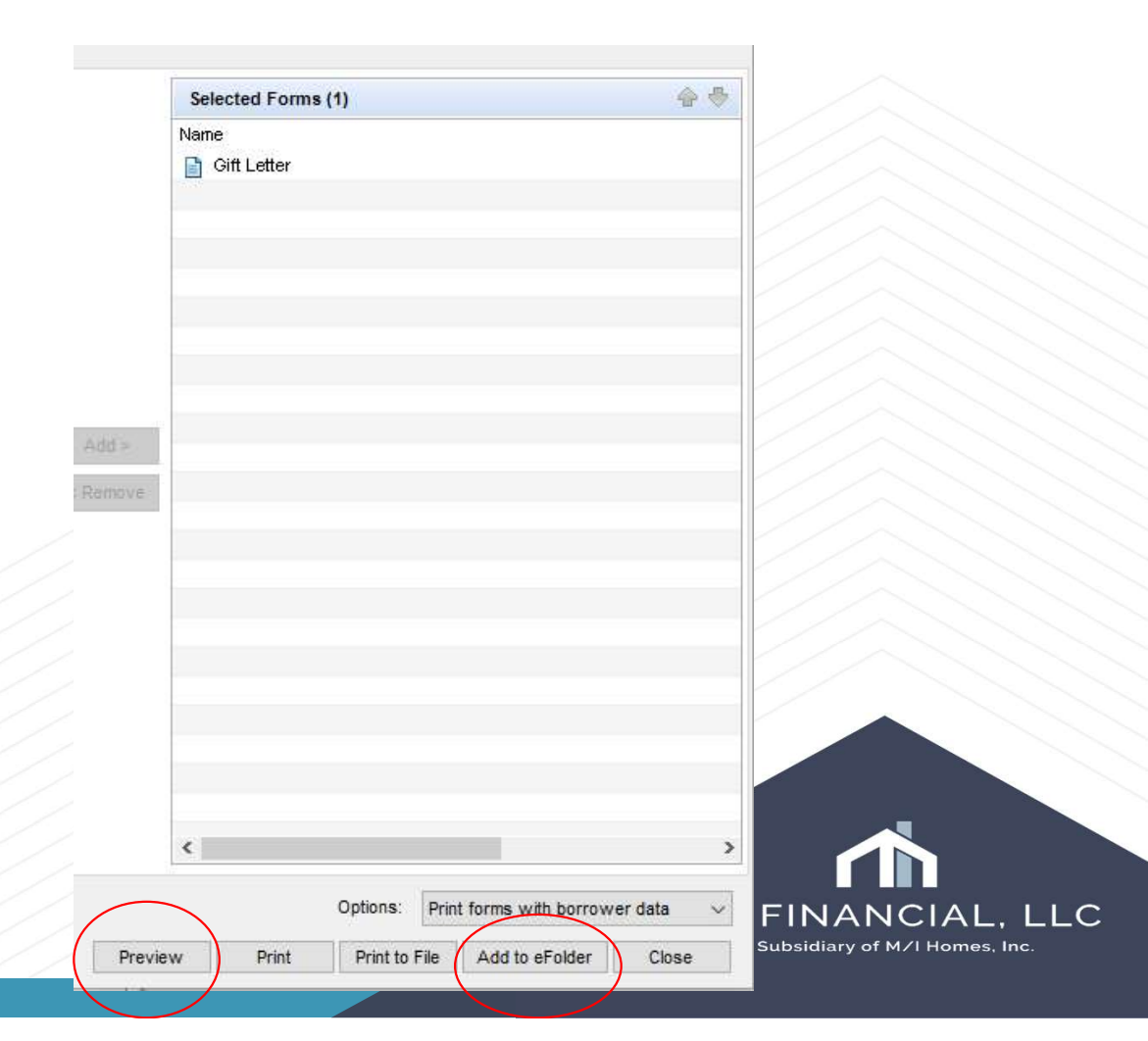

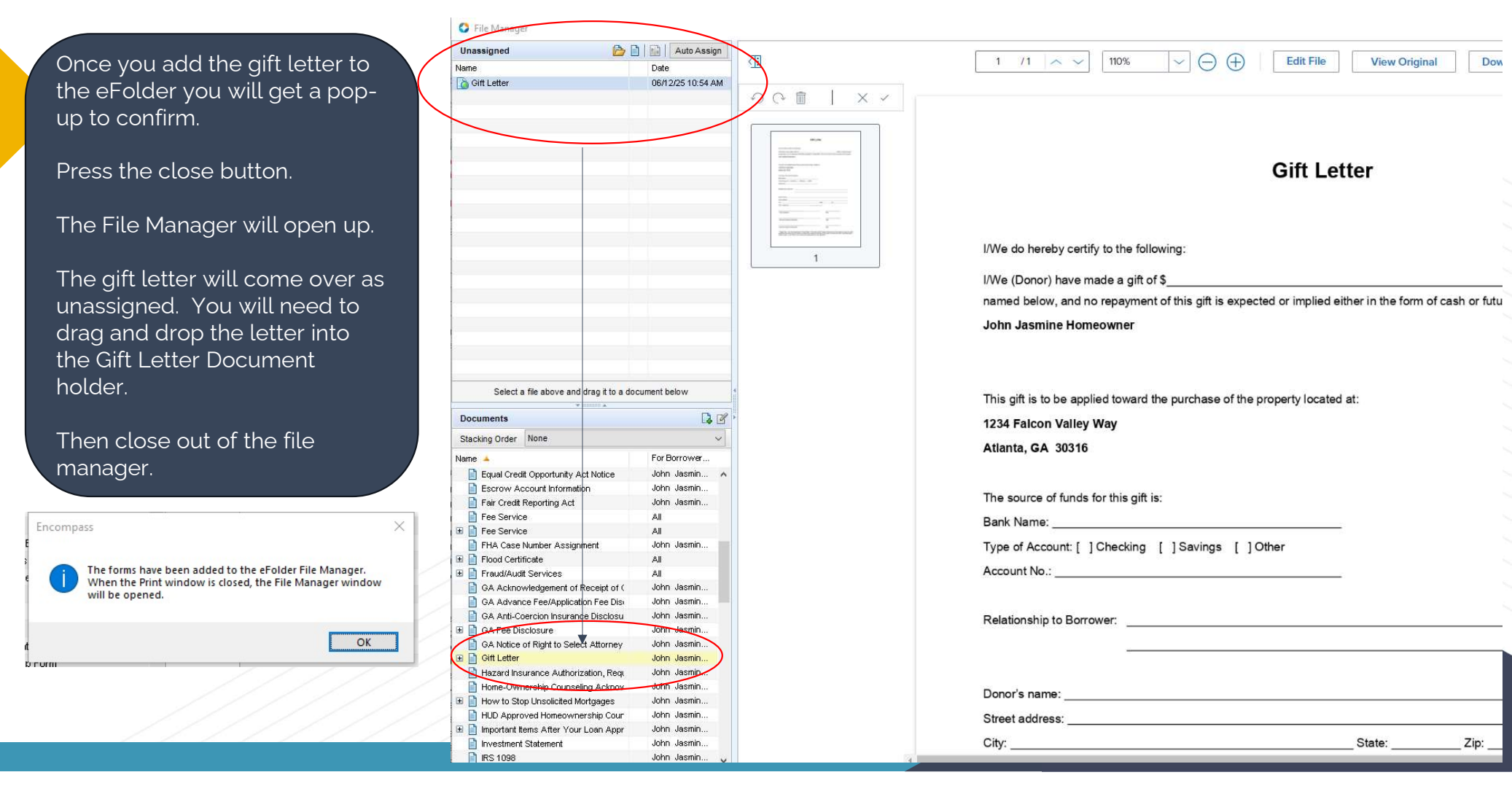

In order to send the gift letter through Consumer Connect, open up the eFolder. Click on the gift letter to highlight, then press the request button.

| olde | r Documents Help                        |                             |                      |                 |                 |               |          |          |                            |
|------|-----------------------------------------|-----------------------------|----------------------|-----------------|-----------------|---------------|----------|----------|----------------------------|
| ocur | nents Conditions Packages History       |                             |                      |                 |                 |               |          |          |                            |
| ocu  | ments View Standard View                | × 🔒 🧿 🖄                     |                      |                 |                 |               |          |          |                            |
| )ocu | nent Group (All Documents)              | ~                           | Stacking Order None  |                 |                 | ~             |          |          |                            |
| Docu | ments (93)                              |                             |                      |                 |                 |               |          | Da 🕼     | 🛛 🖉 🗙 🈹 🛃 🕴 eConsent Reque |
| tt F | o Name 🔺                                | Description                 | For Borrower Pair    | Туре            | Access          | For Milestone | Status   | Date     |                            |
|      |                                         |                             |                      | ~               | ~               |               | ~ `      | ~ = ~    |                            |
|      | GA Anti-Coercion Insurance Disclosure   |                             | John Jasmine Homeowr | ner eDisclosure | AU, CL, CU, FN, | 📕 Submittal   | Received | 04/14/25 |                            |
| 1    | GA Fee Disclosure                       |                             | John Jasmine Homeowr | ner eDisclosure | AU, CL, CU, FN, | 📕 Submittal   | Received | 04/14/25 |                            |
|      | GA Notice of Right to Select Attorney   |                             | John Jasmine Homeowr | ner eDisclosure | AU, CL, CU, FN, | 📕 Submittal   | Received | 04/14/25 |                            |
|      | Gift Letter                             | Gift Letter/Source of Funds | John Jasmine Homeowr | ner Needed      | AU, CL, CU, FN, | 🦲 Submittal   | Received | 04/02/25 |                            |
| -    | Hazard Insurance Authorization, Require |                             | John Jasmine Homeowr | ner eDisclosure | AU, CL, CU, FN, | 📃 Submittal   | Received | 04/14/25 |                            |
|      | Home-Ownership Counseling Acknowled     |                             | John Jasmine Homeowr | ner eDisclosure | AU, CL, CU, FN, | 📕 Submittal   | Received | 04/14/25 |                            |
| 3    | How to Stop Unsolicited Mortgages       |                             | John Jasmine Homeowr | ner eDisclosure | AU, CL, CU, FN, | 📃 Submittal   | Received | 04/02/25 |                            |
|      | HLID Approved Homeownershin Counseli    |                             | John Jasmine Homeowr | ner aDisclosura | ALL CL CLEEN    | Cuhmittal     | Received | 04/14/05 |                            |

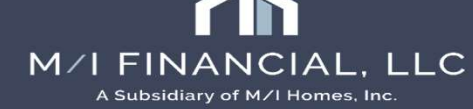

Once request button is pressed, it will open up the request box, check box the gift letter.

Preview the gift letter to confirm your information is accurate.

Press the send button.

| onfirm the documer<br>oversheet anytime t         | its you have selected<br>to receive documents | d. All requests will contain<br>electronically for this loar | the EDM fax cove<br>n. | rsheet for this loan. ` | You can use the fax |
|---------------------------------------------------|-----------------------------------------------|--------------------------------------------------------------|------------------------|-------------------------|---------------------|
| Request from Bor                                  | rower                                         |                                                              |                        | Prev                    | iew Print Sen       |
| For Borrower Pair                                 | John Jasmine Home                             | owner                                                        | ~                      |                         |                     |
| <ul> <li>✓ Name</li> <li>✓ Gift Letter</li> </ul> |                                               | Sign Type<br>Needed                                          | Status<br>Received     | Date<br>04/02/25        |                     |
|                                                   |                                               |                                                              |                        |                         |                     |

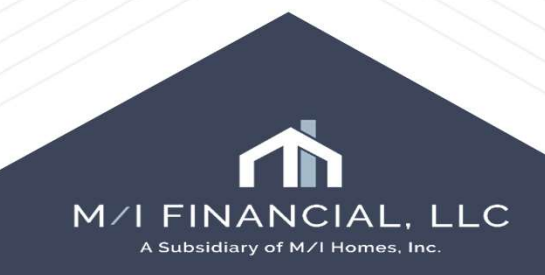

A pop-up window will display, and you will need to press send to complete. The borrower will receive the letter via Consumer Connect.

#### Pro Tip

You can utilize the notify additional users, buttons to allow you to get notification when the borrower receives the letter.

| Message                                                                                                    |                                                                                                    |                                                                                                    |                                          |      |  |
|----------------------------------------------------------------------------------------------------|----------------------------------------------------------------------------------------------------|----------------------------------------------------------------------------------------------------|------------------------------------------|------|--|
| Sender Type                                                                                                    | Name                                                                                                    | Email                                                                                                    |                                          |      |  |
| Current User 🗸 🗸                                                                                                    | Branch Manager br                                                                                                    | ranchmngr@mihomes.com                                                                                                    |                                          |      |  |
| Recipient<br>Type                                                                                                    | Name                                                                                                    | Email                                                                                                    | Phone Number                             | B    |  |
| Borrower                                                                                                    | John Jasmine Homeowr                                                                                                    | ne jasmine.eldridge@ice.com                                                                                                    | M: 404-402-7042                          | ~    |  |
| * Subject Impo                                                                                                    | rtant: Documents Needed to                                                                                                    | Complete Your Loan Underwriting                                                                                                    | Process                                  | ~    |  |
|                                                                                                    | * 12 * 1                                                                                                    | B / U 🐴 🖾 😸                                                                                                    |                                          |      |  |
| underwriting process<br>approval.<br>Documents Requir<br>Please send the follo<br>* Gift Letter                                                                                                    | ed:                                                                                                    | <b>B I U A A B B B I U A B B B B B B B B B B</b>                                                                                   | ensure a smooth and ti                   | mely |  |
| underwriting process<br>approval.<br>Documents Requir<br>Please send the follo<br>* Gift Letter                                                                                                    | ed:                                                                                                    | B I ⊇ A I a ⊗                                                                                                    | ensure a smooth and ti                   | mely |  |
| underwriting process<br>approval.<br>Documents Requir<br>Please send the follo<br>* Gift Letter<br>Notify Additional Users<br>(0 Users selected)                                                     | ed:<br>owing documents:                                                                                                    | B I Q A Market will help us a                                                                                                    | ensure a smooth and ti<br>06/14/2025 💮 ~ | mely |  |
| underwriting process<br>approval.<br>Documents Requir<br>Please send the follo<br>* Gift Letter<br>Notify Additional Users<br>(0 Users selected)<br>Borrower Signing Optio                           | S. Your prompt attention ed: owing documents:  Notify me when bo Notify me when bo ns                                                                                                    | B I ⊇ A I a ⊗<br>to this request will help us a<br>prower receives the package.<br>prower does not access by                       | ensure a smooth and ti<br>06/14/2025     | mely |  |
| underwriting process<br>approval.<br>Documents Requir<br>Please send the follo<br>* Gift Letter<br>Notify Additional Users<br>0 Users selected)<br>orrower Signing Option<br>Borrower Signing Option | S. Your prompt attention ed: owing documents:  Notify me when bo Notify me when bo | B I ⊇ ≧ ⊠ ⊗<br>to this request will help us a<br>prower receives the package.<br>prower does not access by<br>o Signature Required | ensure a smooth and ti<br>06/14/2025     | mely |  |

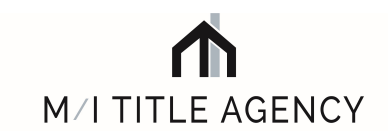

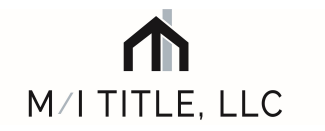

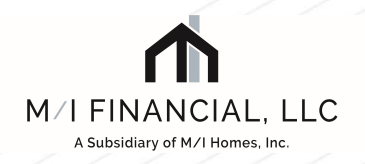

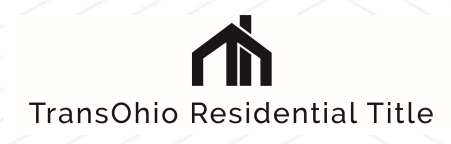

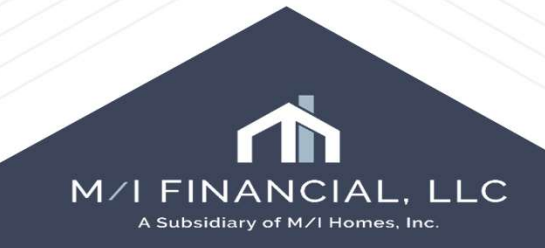